# MFA設定マニュアル (詳細版)

#### 2021.9.10 情報メディア教育研究センター Ver 1.0

## 目次

| このマニュアルについて           | p. 3  |
|-----------------------|-------|
| 広大IDとIMCアカウントの概要      | p. 4  |
| MFA設定義務化のスケジュール       | p. 5  |
| サービスログインの流れ           | p. 6  |
| IMCアカウントのMFA設定フローチャート | p. 8  |
| IMCアカウントのMFA設定状況確認    | p. 9  |
| IMCアカウントのMFA設定の利用申請   | p. 10 |
| IMCアカウントの2要素目設定       | p. 11 |
| アプリパスワードの登録           | p. 20 |
| 広大IDのMFA設定フローチャート     | p. 21 |
| 広大IDのMFA設定状況の確認       | p. 22 |
| 広大IDの2要素目の認証方法を確認     | p. 25 |
| 広大IDのMFA設定方法          | p. 26 |
| Q&A                   | p. 31 |
| リンク集                  | p. 32 |
| 問い合わせ先                | p. 33 |
|                       | オロ次約  |

#### 補足資料

| 概要                   | p. 35 |
|----------------------|-------|
| IMCアカウントの2要素目認証方法の確認 | p. 36 |
| アプリパスワードの設定          | p. 41 |

### このマニュアルについて

広島大学ではセキュリティ保持を理由に、2022年2月1日から、学外ネットワー クからの広大ID, IMCアカウントを使ったサービスについて多要素認証(MFA: Multi-Factor Authentication, 以下「MFA」とする)によるログインを義務化するこ とになりました。

MFAとは、パスワードでの認証だけでなく別の認証要素(SMS認証,スマホアプリ等)を加えることで、より安全な認証を実現する手法です。

MFAが義務化されるまでの日程をMFA設定の準備期間として、MFA設定の補助 を目的として本マニュアルを配布することにしました。

本マニュアルは、現在、もみじ、いろは、Teamsなどの広大IDやIMCアカウン トによるサービスが利用可能な人を対象としています。

MFA設定方法は情報メディア教育研究センターのサイトにも紹介していますが、本マニュアルは設定を確実に行っていただくため、各自の設定状況を確認するという点を重視した作りにしています。

# 広大IDとIMCアカウントの概要

広島大学では「広大ID」と「IMCアカウント」の2種類のIDを使用しています。

「広大ID」は学生、職員などの身分に紐づくIDで、身分が変わると変更されます。卒業などで離籍すると すぐに無効になります。

「IMCアカウント」は情報メディア教育研究センター(IMC)が提供するネットワークサービスなどを利用 するためのIDです。広島大学での教育研究やそれをする方に対してのみ発行され、離籍後も一定期間は有 効です。利用確認や年度更新が必要です。

「広大ID」と「IMCアカウント」それぞれに対してMFAの設定が必要です。

| 対象 | 者                                                   | MFAが必要になる                                                        | サービス                                                                         |
|----|-----------------------------------------------------|------------------------------------------------------------------|------------------------------------------------------------------------------|
| ★  | <u>広大教職員</u><br>広大 <b>ID, IMC</b> アカウントを<br>両方持っている | 広大ID<br>・ Myもみじ                                                  | IMCアカウント<br>• M365                                                           |
| ★  | <u>広大学生</u><br>広大ID, IMCアカウントを<br>両方持っている           | <ul> <li>・ いろは</li> <li>・ 利用登録システム</li> <li>・ 包括ライセンス</li> </ul> | <ul> <li>Teams</li> <li>利用登録システム</li> <li>HINET</li> </ul>                   |
| ★  | <u>学外者</u><br>広大ID, IMCアカウントの<br>いずれかを持っている         | <ul><li>Moodle</li><li>Bb9</li></ul>                             | <ul> <li>VPN 2 24 3 2 F</li> <li>OneDrive for Business</li> <li>4</li> </ul> |

### MFA設定義務化のスケジュール

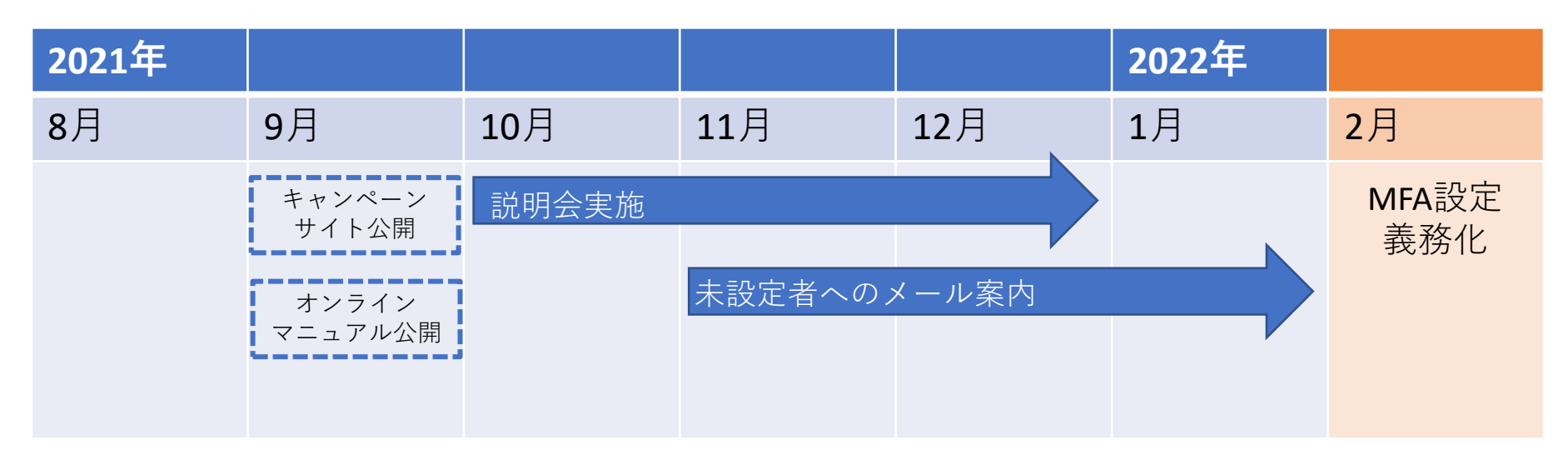

- 広大ID/IMCアカウントにMFA設定がされていないと、2022年2月以降は関連する サービスが学外から利用できなくなります。
- MFA設定の作業をスムーズに行ってもらうため、オンラインマニュアルの掲示 や説明会を実施します。
- MFA未設定によるサービス制限が起こらないようにするために、2021年1月末までにメール等でMFA設定を促進していきます。

### サービスログインの流れ

学内・学外からのアクセスに関係なく、2022年1月31日までにMFA設定を完 了していないと、2022年2月から各種サービスの利用ができなくなります。 ただし、MFA設定後のIMCアカウント/広大IDのログインによるサービスの 利用について、使用するネットワークによって2要素目の認証を求められる 場合と求められない場合があります。

◆学内アクセス

2要素目の認証は省略されます。

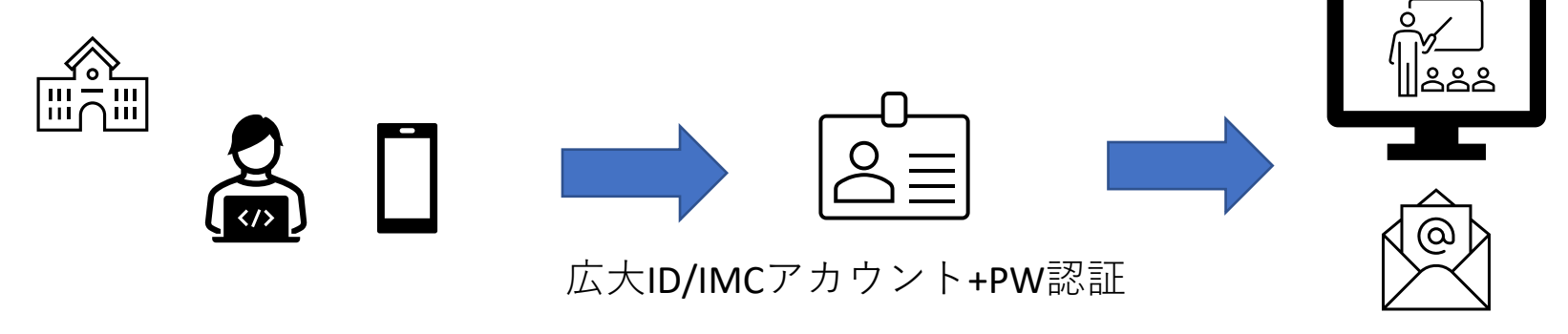

サービス利用

サービスログインの流れ

#### ◆学外アクセス

2要素目の認証が必要です。

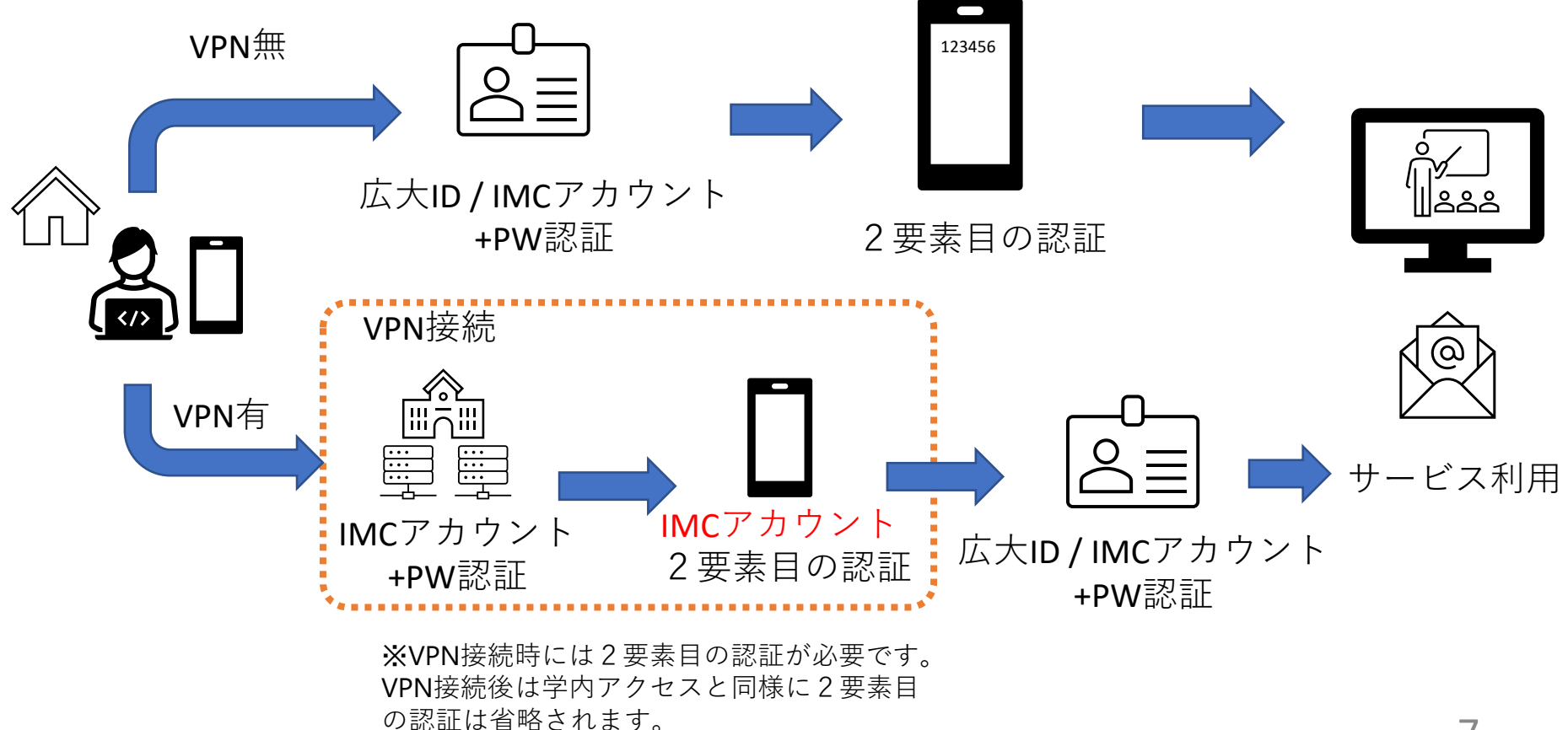

#### IMCアカウントのMFA設定フローチャート

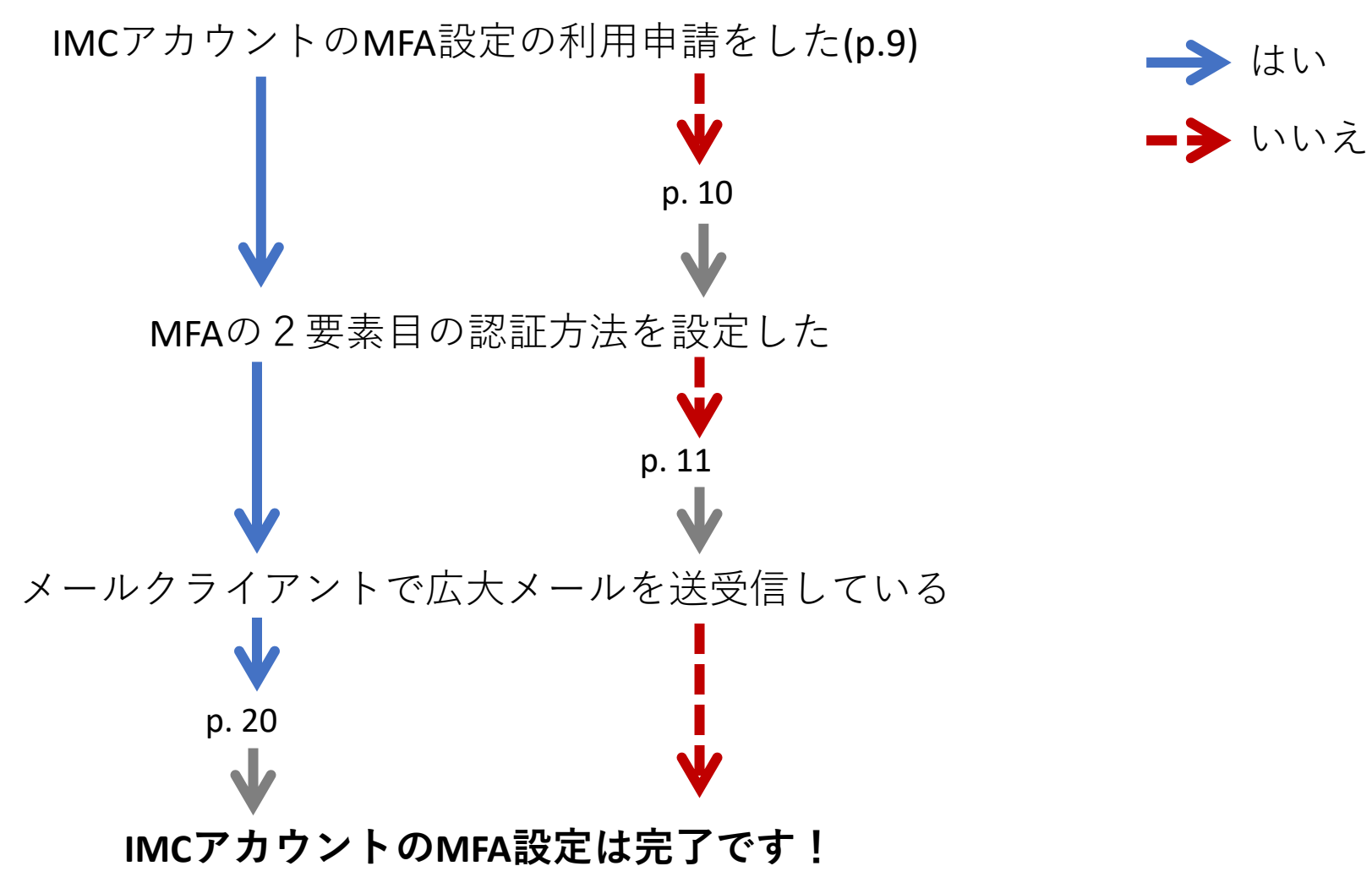

### IMCアカウントのMFA設定状況確認

- 学内で確認する場合は、eduroamに接続する、または Wi-Fiをオフにする(LTE通信)
- Microsoft365ポータルサイトhttps://portal.office.com にアクセスし、IMCアカウント+パスワードでログイン
   2-A.) 認証ページが出ず、Microsoft 365の個人ページ

**2-A.**) 認証ページが出す、Microsoft 365の個人ペー に遷移した

→IMCにお問い合わせください。

https://www.media.hiroshima-u.ac.jp/helpdesk/posting/

**2-B.**)「詳細情報が必要」のページが表示 →2要素目の認証が設定されていない。p.11へ

2-C.)2要素目の認証方法ページが表示

→認証コードを入力してログインできるか確認

- ログインできた
   IMCアカウントのMFA設定は有効です
- ログインできない IMCにお問い合わせください。 https://www.media.hiroshima-u.ac.jp/helpdesk/posting/

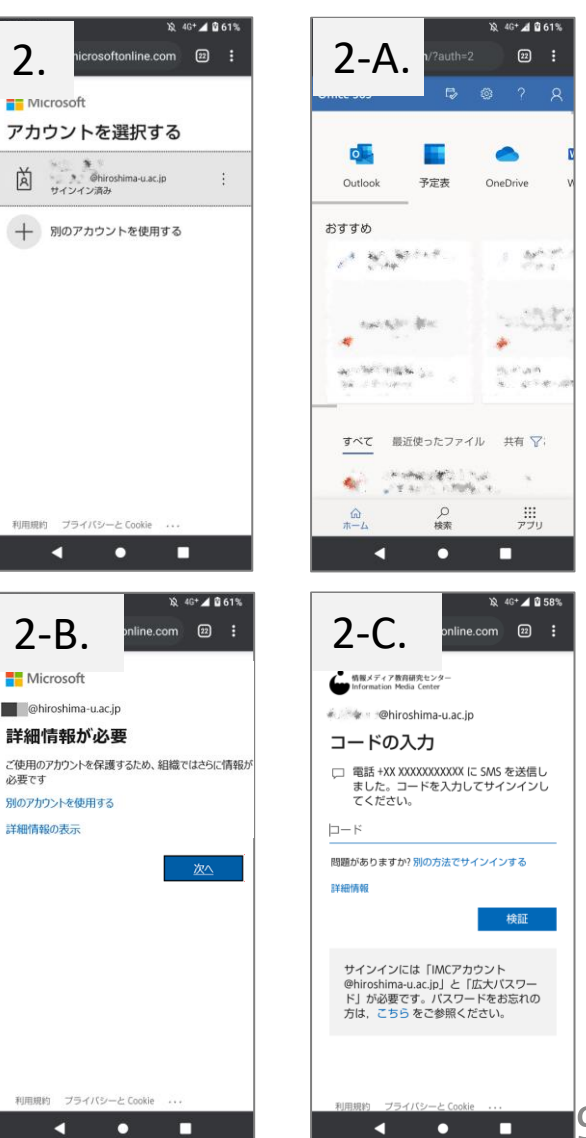

### IMCアカウントのMFA設定の利用申請

Microsoft Office365ポータルサイトでのセキュリティ設定の前に必ず実施してください

1. 広島大学情報メディア教育研究センターHPの「IMCアカウントの多要素認証」にア クセス

https://www.media.hiroshima-u.ac.jp/services/mfa/mfa4imcaccount/

- 「申請・解除方法」に掲載されている「Office365多要素認証申請フォーム(学内限 定)」をクリック
- 3. 「IMCアカウント多要素認証(MFA)設定フォーム」のページの下部にあるIMCアカウントの多要素認証の設定値選択から「有効」にチェックを入れて送信

| 申請・解除方法                                                                                                    | 広島大学<br>情報メディア教育研究センター<br>Internation Holds Carler, Herabina University                                                                |
|----------------------------------------------------------------------------------------------------|----------------------------------------------------------------------------------------------------|
| <b>要素認証を利用する(設定できるようにする)には、まずは申請が必要です。</b> 以下の申請フォームよ<br>申請してください。                                               | IMCアカウント 多要素認証(MFA)設定フォーム<br>MFA Configuration for IMC Account                                                                         |
| <ul> <li>申請フォームには、「IMCアカウント名@hiroshima-u.ac.jp」と広大パスワードでのサインインが必要です。(既にサインインされている場合は、そのまま申請フォームが開きます)</li> </ul> |                                                                                                    |
| <ul> <li>申請フォームは、学内限定サイトです。学外にいる場合には、VPN接続後にアクセスしてください。(VPN接続については、こちら)</li> </ul>                               | さん( )の多要素認証の設定値を選択してください。<br>Please select an item for ( ).                                                                            |
| • 有効・無効の反映は即時に行われます。                                                                                             | ● 有効(Enable)                                                                                                    |
| <ul> <li>解除が必要な場合は、再度申請フォームよりしてください。</li> <li>※スマートフォン等の別要素となる機器が手元にない場合の解除は、お問い合わせフォームよりご連絡ください。</li> </ul>     | <ul> <li>無効 (Disable)</li> <li>初期化をリクエストする (Request reset to initial setting)</li> <li>送信 (Send)</li> <li>サインアウト (Sigh Out)</li> </ul> |
| Office365多要素認証申請フォーム(学内限定)                                                                                       | © 2020, Hitachi, Ltd. All rights reserved.                                                                                             |

# IMCアカウントの2要素目設定

IMCアカウントのMFA利用申請(p.9)を実行してから行ってください。

1. Microsoft365ポータルサイトへアクセス

https://portal.office.com

- 2. IMCアカウントとパスワードを入力してログイン
- 3. 「詳細情報が必要」という表示が出るので「次へ」をクリック
- 4. 「追加のセキュリティ確認」画面から2要素目の認証設定を行う
  - モバイルアプリでの認証 p.12
  - SMSでの認証

р. 16 р. 18

電話での認証

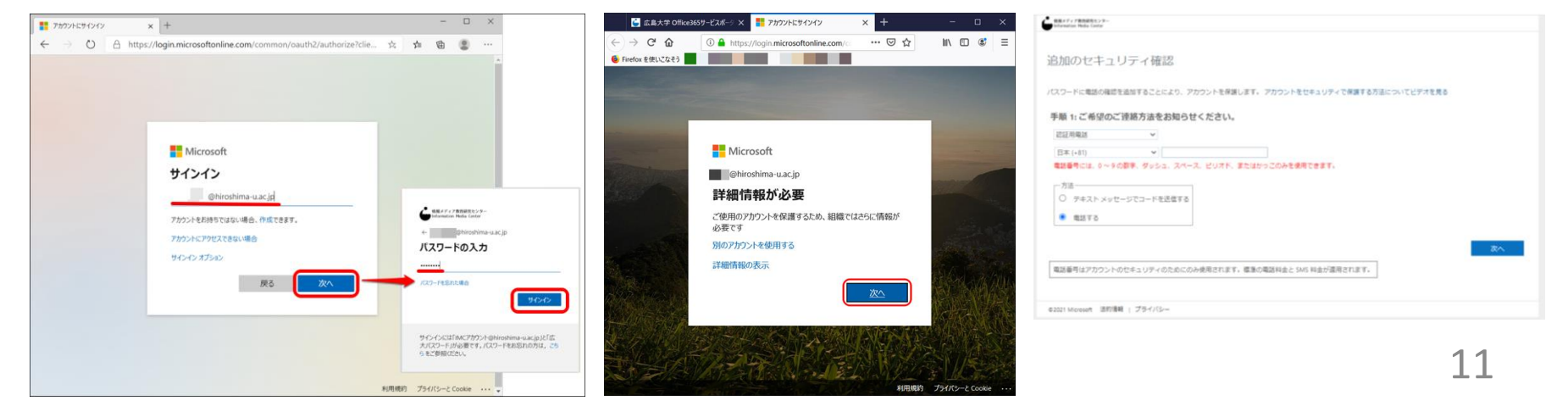

### IMCアカウントの2要素目設定 <sup>モバイルアプリ</sup>

- スマートフォンに「Microsoft Authenticator」アプリ(無料)を インストールする。アプリは使用端末により以下から検索する。
  - Android端末はPlay ストア
  - iOS端末はApp store
- インストール後アプリを開く。「アカウントの追加」をクリック スマートフォンはそのままにしておく
- ブラウザの「追加のセキュリティ確認」の画面で
   それぞれ以下にチェックを入れる
  - 「手順1:ご希望の連絡方法をお知らせください。」→「モバイルアプリ」
  - 「モバイルアプリをどのような用途で使用されます
     か?」→「確認のための通知を受け取る」
- 4. 「**セットアップ**」をクリック

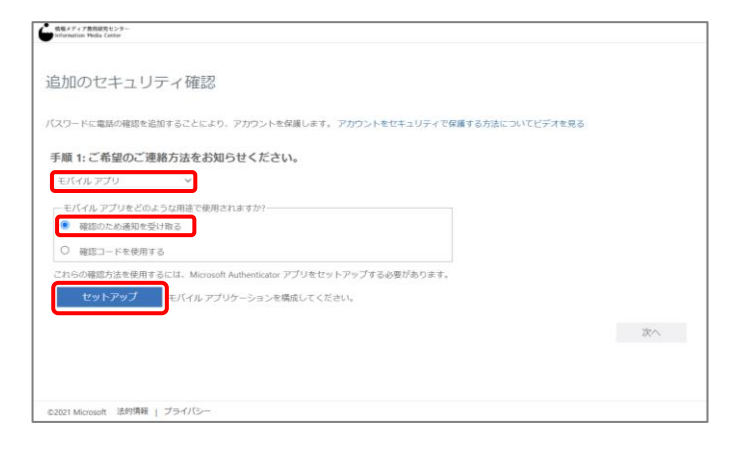

アカウント

1回のタップで ID を検証できます

・・・
 ・・・
 ・・・

#### IMCアカウントの2要素目設定 モバイルアプリ

- 5. スマートフォンに「どのような種類のアカウントを追加しますか?」と表示される。 「**職場または学校アカウント**」をタップ
- 6. QRコードを読むためにカメラが起動する。「サインイン」と「QRコードをスキャン」のどちらかを聞いてくるので、「QRコードをスキャン」を選択する。
- 7. ブラウザの画面「モバイルアプリケーションの構成」に表示されているQRコードを読み込む。
- 8. スマートフォンでの読み込みが成功すると画面に6桁の数字が表示される。確認した ら、ブラウザの「モバイルアプリケーションの構成」の「次へ」をクリック

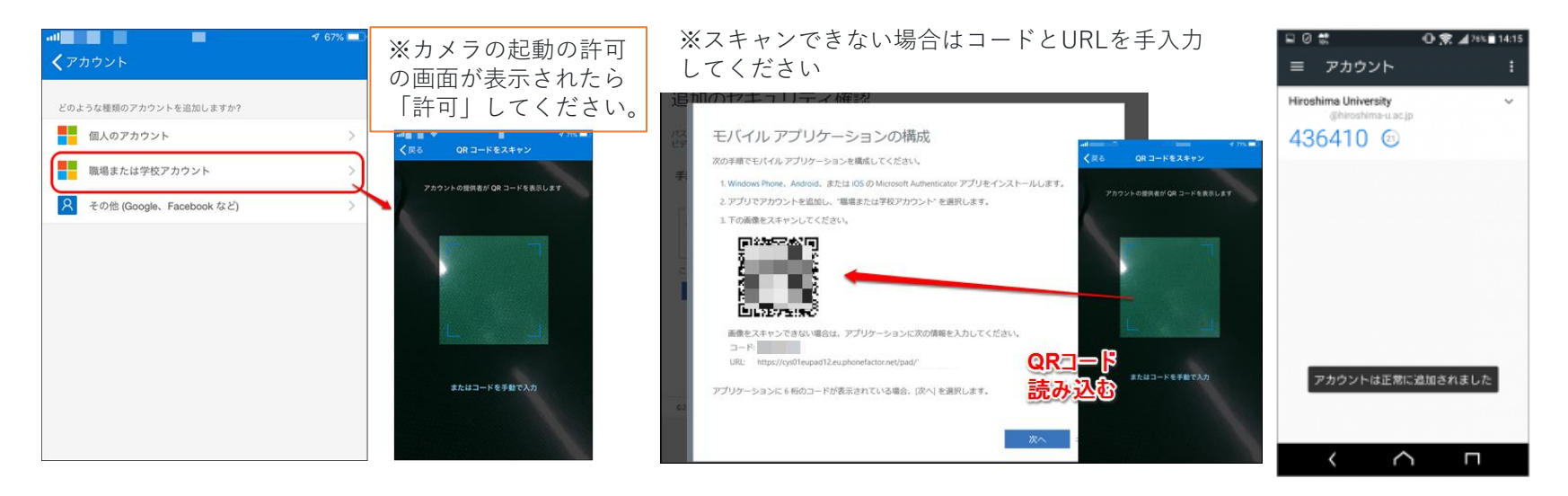

#### IMCアカウントの2要素目設定 モバイルアプリ

- 「追加のセキュリティ確認」の「セットアップ」ボタンの隣の文面に注目
   「アクティブ化の状態を確認しています」→「通知と確認コード用にモバイルア プリが構成されました。」と表示が変わったら「次へ」をクリック
- 「手順2:こちらからお客様のモバイルアプリケーションデバイスに連絡する」と 表示されたら、スマートフォンの画面に「サインインを承認しますか?」と表示 される。「承認」をタップ

|                                                                                                    |                                                                                                    |   | Microsoft                                                           |
|----------------------------------------------------------------------------------------------------|----------------------------------------------------------------------------------------------------|---|---------------------------------------------------------------------|
|                                                                                                    | Therease the second second sec |   | 追加のセキュリティ確認                                                         |
|                                                                                                    | 追加のセキュリティ確認                                                                                                    |   | ノスワードに電話の確認を追加することにより、アカウントを保護します。アカウントをゼキュリティで保護する方法について<br>ビデオを見る |
|                                                                                                    | パスワードに電話の確認を追加することにより、アカウントを保護します。 アカウントをセキュリティで保護する方法について<br>ビデオを見る                                                                                                    |   | 手順 2: こちらからお客様のモバイル アプリケーション デバイスに連絡する                              |
| モバイル アプリケーションの構成                                                                                                    | 手順1:ご希望のご                                                                                                    |   | <b>□ 0 款 ① 奈 1</b> /745章1422<br>■ アカウント :                           |
| 1. Windows Phone、Android、または IOS の Microsoft Authenticator アプリをインストールします。<br>2. アプリでアカウントを追加し、「臨場または学校アカウント"を選択します。<br>3. 下の画像をスキャンしてください。 | モバイルアプリ 次へ これになっていた この この この この この この この この この この この この この                                                                                                    |   | Hiroshima University v<br>Dhiroshima su ci ji<br>2512211 ©          |
|                                                                                                    | <ul> <li>         ・</li></ul>                                                                                                    | _ | サインインを承認しますか?<br>©2019 Himshims University                          |
| 画像をスキャンできない場合は、アプリケーションに次の情報を入力してください。<br>コード<br>URI: https://cytoleupad12.eu.phonetactor.net/pad/                                         | セットアップ アクティブ化の状態を確認しています。 次へ                                                                                                    |   | @hiroshime-u.ac.jp<br>拒否 承認                                         |
| アプリケーションに 6 桁のコードが表示されている場合、(次へ) を選択します。                                                                                                   |                                                                                                    |   |                                                                     |
| 次へません                                                                                                    | ©2019 Microsoft 法的傳報   プライバシー                                                                                                    |   |                                                                     |
|                                                                                                    |                                                                                                    |   |                                                                     |

#### IMCアカウントの2要素目設定 モバイルアプリ

10. 不測の事態に備えて「別の承認方法」を設定する。ブラウザに「手順3:モバイ

ルアプリにアクセスできなくなった場合」が表示される。電話番号を入力し、

「**次へ**」をクリック

11. ブラウザに「ステップ4:既存のアプリケーションを引き続き使用する」が表示される。必要な方は<u>アプリパスワード</u>を控えてから「**完了**」をクリック。

→Outlookで広大メールを送受信する際のパスワード入力に必要

12. アプリパスワードの登録を行う **→** p.20へ

|                                                                                             | 治地のセキュリティ研究                                                                                                    |
|---------------------------------------------------------------------------------------------|----------------------------------------------------------------------------------------------------|
| ショノルリンビーナーエリティー1910日<br>バスワードに電話の確認を追加することにより、アカウントを保護します。アカウントをセキュリティで保護する方法について<br>ビデオを見る | スロノルリン ビイエンノノ 1 単正高心<br>パスワードに電話の確認を追加することにより、アカウントを保護します。アカウントをセキュリティで保護する方法について<br>ビデオを見る                                                                                            |
| 手順 3: モバイル アプリにアクセスできなくなった場合<br>日本 (+31) ¥ 82424                                            | ステップ4:既存のアプリケーションを引き続き使用する<br>Outlook, Apple Mail.またMicrosoft Office などのアプリでは、アカウントの保護のために電話を使用することはできません。これらのアプリを使用することはできません。これらのアプリたワードを作成する<br>必要があります。J#信頼を見る<br>このアプリスワードできすぐ間絵: |
| 電話番号はアカウントのセキュリティのためにのみ使用されます。標準の電話料金と SMS 料金が適用されます。                                       |                                                                                                    |

### IMCアカウントの2要素目設定 SMS認証

1. ブラウザの「追加のセキュリティ確認」画面で以下にチェック、または入力

- 「手順1:ご希望のご連絡方法をお知らせください。」 **→**「認証用電話」
- 直下にSMSの受信を行う電話番号を入力

#### 「方法」**→「テキストメッセージでコードを送信する**」

- 2. 「**次へ**」をクリック
- 3. 登録したスマートフォン・携帯電話に確認コードが記載されたテキストメッセー ジが送信される。確認コードを、ブラウザの画面の「確認コードを受け取ったら、 ここに入力してください」の下の入力欄に入力し「**確認**」をクリック

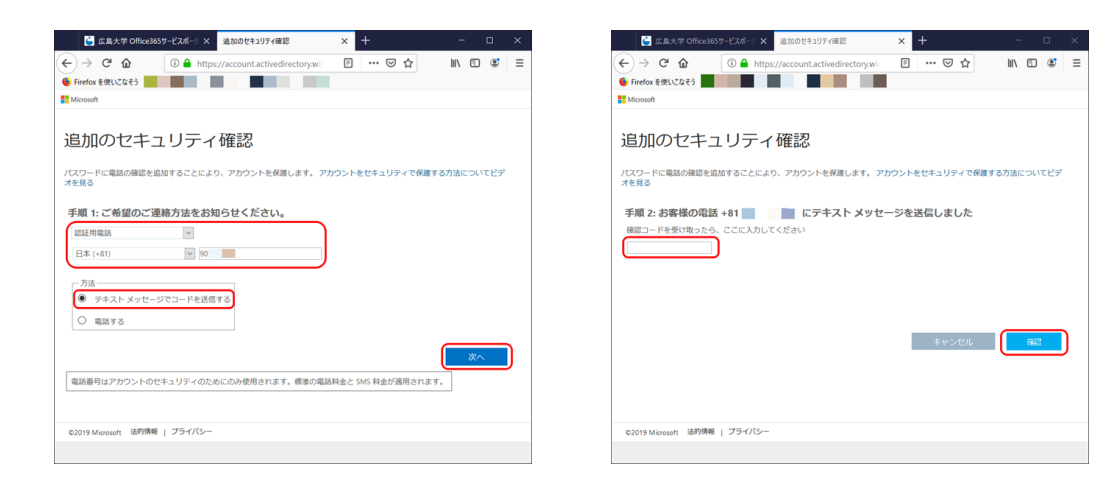

※テキストメッセージが受信できない場合 スマートフォン・携帯電話のSMS受信設定 を確認してください。

### IMCアカウントの2要素目設定 sms認証

 ブラウザに「手順3:既存のアプリケーションを引き続き使用する」が表示される。 アプリパスワードを控えてから「完了」をクリック。

→Outlookで広大メールを送受信する際のパスワード入力に必要

5. アプリパスワードの登録を行う → p.20へ

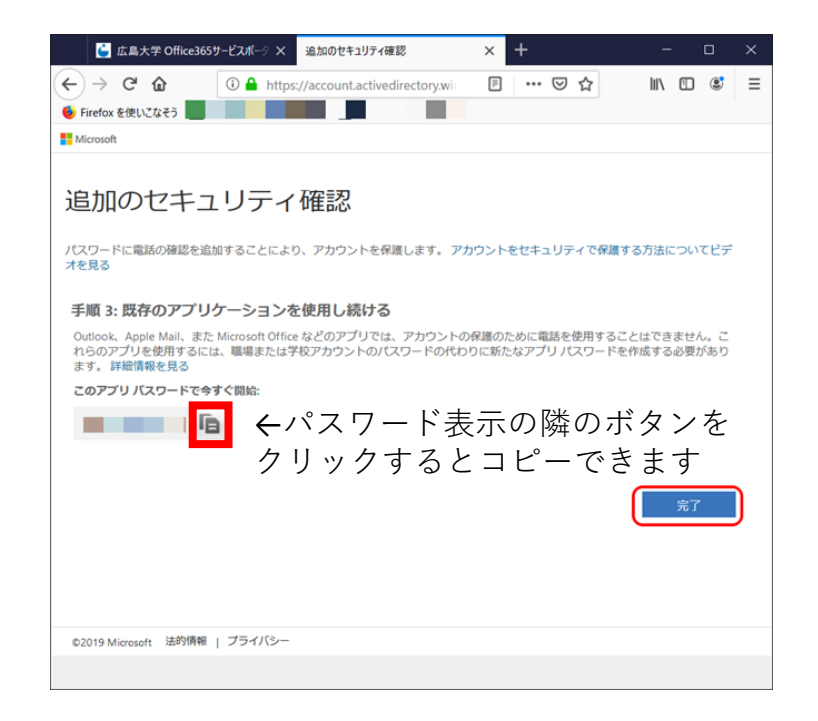

### **IMC**アカウントの2要素目設定 電話認証

1. ブラウザの「追加のセキュリティ確認」画面で以下にチェック、または入力

- 「手順1:ご希望のご連絡方法を お知らせください。」**→「認証用電話**」
- 直下に電話連絡を受ける電話番号を入力

「方法」**→「電話する**」

2. 「**次へ**」をクリック

| 🧉 広島大学 Office36                                      | 5サービスボーク × 追加のセキュリティ研    | ELE >        | × +            | - 🗆 ×           |
|------------------------------------------------------|--------------------------|--------------|----------------|-----------------|
| <ul> <li>          ・          ・          ・</li></ul> | A https://account.active | directory.wi | ₽ … ♡☆         | III\ []] \$\$ ≡ |
|                                                      |                          |              |                |                 |
| 追加のセキニ                                               | Lリティ確認                   |              |                |                 |
| パスワードに電話の確認を追<br>オを見る                                | 加することにより、アカウントを保         | 讃します。 アカウン   | ントをセキュリティで保    | 護する方法についてビデ     |
| 手順4. デ系切のデ連                                          | 波ちけたや切らけノビャル             |              |                |                 |
| 手順1:2希望のと理                                           | 府力法をお知らせくたさい             | <u> </u>     |                |                 |
| 日本 (+81)                                             | 90                       |              |                |                 |
| 方法                                                   |                          |              |                |                 |
| <ul> <li>テキストメッセー:</li> </ul>                        | 2でコードを送信する               |              |                |                 |
| <ul><li>〇 電話する</li></ul>                             |                          |              |                |                 |
|                                                      |                          |              |                | 次へ              |
| 電話番号はアカウントのセ                                         | キュリティのためにのみ使用されま         | す。標準の電話料金    | をと SMS 料金が適用され | ます。             |
|                                                      |                          |              |                |                 |
| ©2019 Microsoft 法的情報                                 | プライバシー                   |              |                |                 |
|                                                      |                          |              |                |                 |

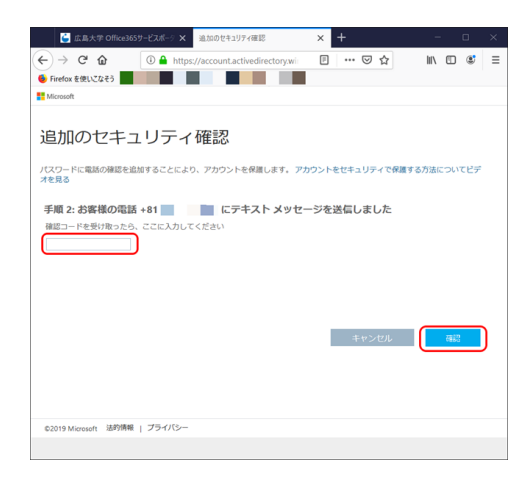

### IMCアカウントの2要素目設定電話認証

- 3. 「手順2:お客様の電話〇〇に発信中です」と表示されたら、電話連絡を受ける スマートフォン・携帯電話・固定電話に電話がかかってくる。電話を受け、音声 ガイダンスに従い電話を操作する。
- ブラウザに「手順3:既存のアプリケーションを引き続き使用する」が表示される。 アプリパスワードを控えてから「完了」をクリック。

→Outlookで広大メールを送受信する際のパスワード入力に必要

5. アプリパスワードの登録を行う > p.20へ

| 追加のセキュリティ確認                                        | 追加のセキュリティ確認                                                                                                    |
|----------------------------------------------------|----------------------------------------------------------------------------------------------------|
| バスワードに電話の確認を追加することにより、アカウントを保護します。ビデオを見る           | パスワードに電話の確認を追加することにより、アカウントを保護します。 ビデオを見る                                                                                                    |
| 手順 2: お客様の電話 +81 80 ******* に発信中です<br>::::caurmata | 手順 3: 既存のアプリケーションを使用し続ける Outlook、Apple Mail、また Microsolt Office などのアプリでは、アカウントの保護のために電話を使用することはできません。これらのアプレを使用するには、電端または学校ア<br>カウントのパワードの代わりに新たなアプリパワードを指統すると要加やります。 調調領報会記<br>このアプリパスワードでやすて間話:<br>ー・・・・・・・・・・・・・・・・・・・・・・・・・・・・・・・・・・・・ |
| 遺結する                                               | <del>7</del> 7                                                                                                    |

## アプリパスワードの登録

多要素認証に対応していない、Thunderbird、Outlook、Mac のメールなどのメールクラ イアントやOne Drive for Businessなどにはアプリパスワードの入力が必要です。

- 多要素認証設定後、メールクライアントを起動するとパスワードの記入を求められる。 アプリパスワードを入力する
- 2. アプリパスワードの入力を記憶させる。以下の内容にチェックを入れてOKをクリック
  - Outlook:「資格情報を記憶する」
  - Thunderbird:「パスワードマネージャにこのパスワードを保存する」
     Outlook起動時

| Windows セキュリティ                          | × |                                                                            |
|-----------------------------------------|---|----------------------------------------------------------------------------|
| Microsoft Outlook                       |   |                                                                            |
| IMCアカウント名@hiroshima-u.ac.jp <b>に接続中</b> |   | Thunderbird起動時                                                             |
| IMCアカウント名@hiroshima-u.ac.jp             |   | メールサーバのパスワードを入力してください                                                      |
| パスワード                                   |   | outlook.office365.com サーバの @hiroshima-u.ac.jp のパスワードを入力してください;             |
| □ 資格情報を記憶する                             |   | <ul> <li>●●●●●●●●●●●●●●●●●●</li> <li>✓ パスワードマネージャにこのパスワードを保存する。</li> </ul> |
| OK キャンセル                                |   | OK キャンセル                                                                   |

以上でIMCアカウントのMFAの2要素目の認証設定は完了です。

### 広大IDのMFA設定フローチャート

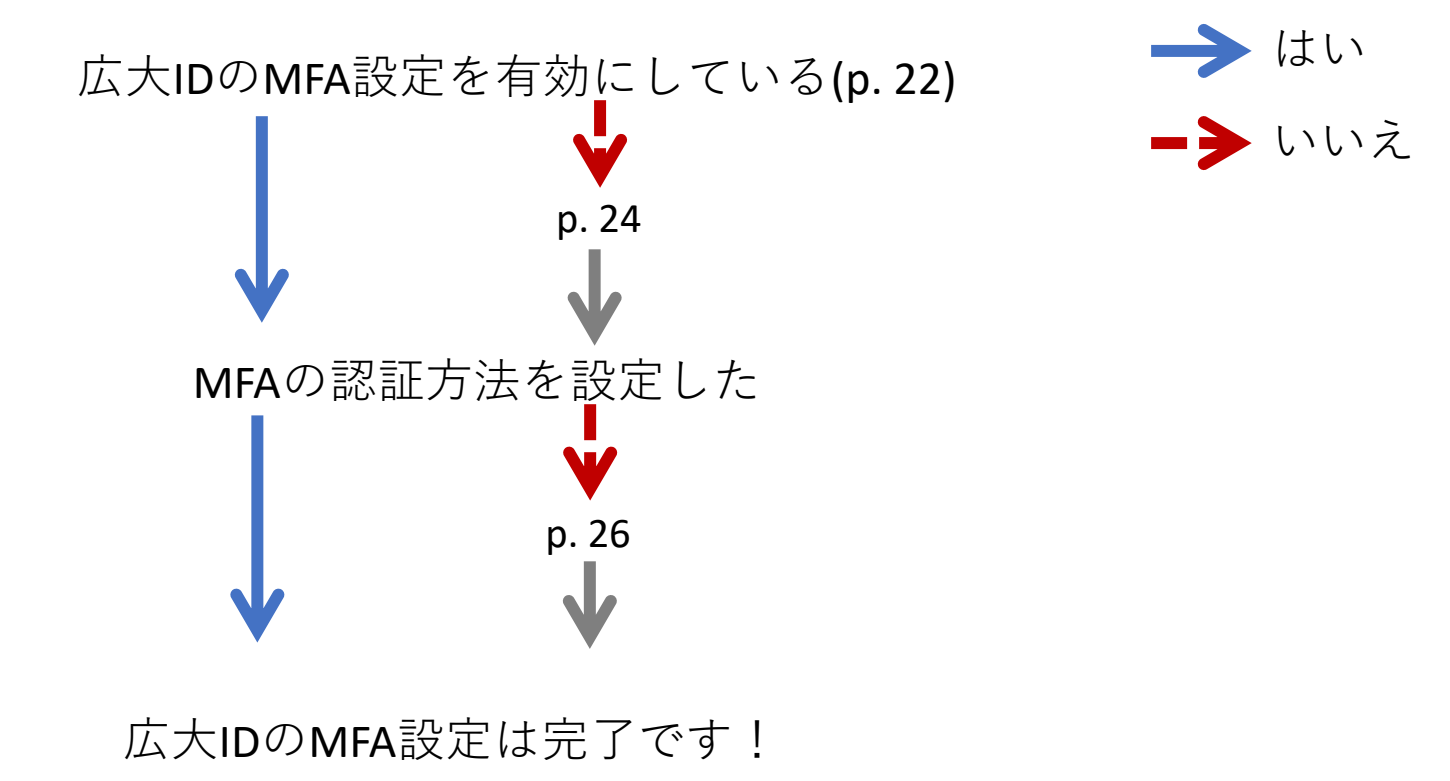

### 広大IDのMFA設定状況の確認

- 1. メディアセンター利用登録システムにアクセスする https://reg.huc.hiroshima-u.ac.jp/
- 2. 広大IDとパスワードを入力してログインボタンをクリック

| <ul> <li>③ メディアセンター利用登録システム × +</li> <li>● - □ ×</li> </ul>                                                                                         | <ol> <li>② 広島大学 学術認証フェデレーション× + ・ ・ ・ ・ ・ ・ ・ ・ ・ ・ ・ ・ ・ ・ ・ ・ ・ ・</li></ol> |
|----------------------------------------------------------------------------------------------------|-------------------------------------------------------------------------------|
| ← → C 🔒 reg.huc.hiroshima-u.ac.jp 🖈 🏶 🗄                                                                                                    | ← → C 🔒 idp.hiroshima-u.ac.jp/idp/profile/SAML2/Redirect/SS 🕶 🖈 🏶             |
| 情報メディア教育研究センター<br>Information Media Center                                                                                                    | ● 広島大学                                                                        |
| メディアセンター利用登録システム                                                                                                    | HIROSHIMA UNIVERSITY<br>広島大学 学術認証フェデレーション                                     |
| 広大IDでログイン (Login by HIRODAI ID)<br>個人アカウントの新規登録・年度更新・利用確認・ロック解除などはこちら<br>Use this link to register, <b>renew, confirm or unlock</b> an IMC account. | は入口とバスワードを入力してロジ<br>イン"ボタンを押下してください。<br>広大ID                                  |
| アカウントでログイン (Login by Account)                                                                                                    | ×                                                                             |
| IIIA パアリンドの表示表 笑 (FINA)情子を載なるによっつ<br>Use this link to change settings or <b>extend the grace period</b> of your<br>IMC account.                     | □ ログイン状態を記憶しない<br>□ ユーザ情報送信の同意を解除する                                           |
|                                                                                                    | ログイン                                                                          |
|                                                                                                    | パスワード変更についてはこちら                                                               |
|                                                                                                    | 広大IDの多要素認証の設定についてはこちら                                                         |

## 広大IDのMFA設定状況の確認

**3.** 右上の**3**本線のアイコンをクリック

2022-12-05 [パスワード変更期限] (あと474日) 2022-07-01 [年度更新期限] (あと317日)

- 4. 表示されるメニューから「多要素認証設定(別ウィンドウ)」をクリック
- 5. 広大ID 多要素認証(MFA)設定ページのログイン画面が現れる. 広大ID, パ スワードを入力してログイン

| 3.                                                                  |           | 4.                                      |                  | 5.                                                          |
|---------------------------------------------------------------------|-----------|-----------------------------------------|------------------|-------------------------------------------------------------|
| ● メディアセンター利用登録システム × +                                              | • - • ×   |                                         | ⊕. <b>.</b> .×   | ● 広島大学                                                      |
| ← → C                                                               | 여 ☆ 🚖 🚳 : | <b>T</b> 60 N <sup>0</sup>              | ѫ−⊿              | HIROSHIMA UNIVERSITY                                        |
| ↓ メディアセンター利用登録システム                                                  | ● = -     |                                         | ログアウト            | 広大ID 多要素透証(MFA)設定                                           |
| Topページ                                                              |           | НОМЕ                                    | 広大ID 🔨           | 位入D:<br>/ (スワード:                                            |
| НОМЕ                                                                |           | [お知らせ]                                  | パスワード変更          | 表示言語(Display language): 日本語 🖌                               |
| -                                                                   |           | IMCからのお知らせ                              | アカウント自主ロック/ロック解除 | ログインリセット                                                    |
| 【お知らせ】                                                              |           | <ul> <li>右上の三本線から操作を選んでください。</li> </ul> | アカウント削除申請        |                                                             |
| IMCからのお知らせ                                                          |           | • あなたのアカウント状態は 利用可 です。                  |                  | Copyright © 2020 Hiroshima University. All rights reserved. |
| <ul> <li>右上の三本線から操作を選んでください。</li> <li>あなたのアカウント状態は利用可です。</li> </ul> |           | アカウントロック予定日                             | (21212)          |                                                             |
| アカウントロック予定日                                                         |           |                                         |                  |                                                             |

広大IDのMFA設定状況の確認

6-1. 広大IDに対するMFA設定のユーザー情報が表示される

多要素認証設定状況が「オフ」になっている→MFA設定が無効。

「多要素認証設定」をクリック→p.26へ

多要素認証設定状況が「オン」になっている**→**MFA設定は**有効。** 

6-2. 認証コード入力画面が出る(学外からアクセスのみ)

MFA設定が**有効に**機能している。

| 広島大学<br>HIROSHIMA UNIVERSITY                                                                              |                                                                                                    | ● 広島大学<br>HIROSHIMA UNIVERSITY                                                                                             |
|----------------------------------------------------------------------------------------------------|----------------------------------------------------------------------------------------------------|----------------------------------------------------------------------------------------------------|
| 広大ID 多要素認証(MFA)設定<br>広大ID:<br>「スワード: 「<br>表示言語(Display language): 日本語 ↓<br>「 セキュア(SSL)ログインする<br>ログイン リセット | 6-1.                                                                                                    | ユーザ情報       72345742 さんの情報を表示しています。       広大ID:       多要素認証設定状況:       オン       多要素認証設定                                    |
| Copyright © 2020 Hiroshima University. All rights reserved.                                               |                                                                                                    | Copyright © 2020 Hiroshima University. All rights reserved.                                                                |
| 6-2.                                                                                                    | 確コードを入力してください。<br>- ド <b>マ</b><br><br>ロリ<br><br>ロリ<br><br>ロリ<br><br>ロリ<br><br>ロリ<br><br>と<br>2020 Hiroshima University. All rights reserved. | <ul> <li>・ 学外からアクセスしている + MFA設<br/>定が有効だと認証コードの入力画面<br/>が表示されます。</li> <li>・ 認証コードを入力すると、ユーザー<br/>情報確認ページが表示されます</li> </ul> |

24

### 広大IDの2要素目の認証方法を確認

- 学内で確認する場合は、eduroamに接続する、またはWi-Fiをオフにする(LTE 通信)
- 2. 広島大学もみじ、または、いろはにアクセスする
- 3. 広大ID, パスワードの入力後にMFA認証用のページが表示される
- 4. 認証方式のタブをクリック
- 自分が設定している2要素目の認証方法が確認できます。

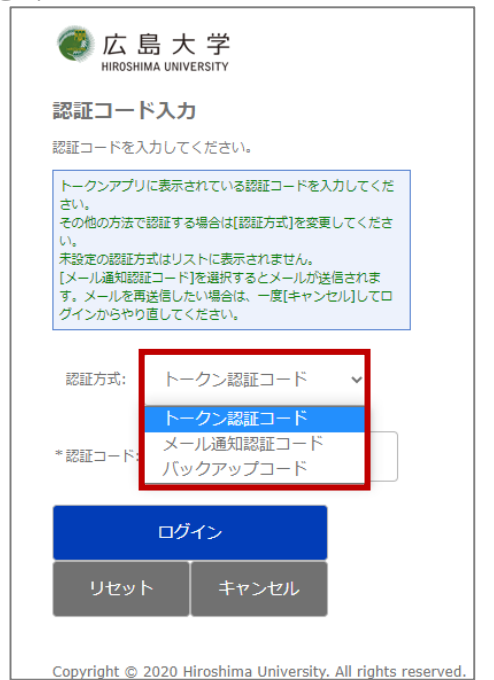

# 広大IDのMFA設定方法

- 1. メディアセンター利用登録システムより、広 大IDでログインし、多要素認証設定のページ を開き、ユーザー情報を表示する(p.22-24).
- 2. 「多要素認証設定」ボタンをクリック
- 3. 2要素目の認証方法を設定する。
  - トークンアプリ
  - 電子メール
  - バックアップコード
- 1つも認証方法を設定していない人はトークン アプリか電子メールによる設定を推奨します。
- バックアップコードは通常の認証がうまくい かなかった場合の保険として設定します。

1つチェックを入れて「次へ」をクリック

| 広島<br>HIROSHIMA UN | 大 学<br>VVERSITY                                             |
|--------------------|-------------------------------------------------------------|
|                    | ולעד                                                        |
| ユーザ情報              |                                                             |
| こんの情報を             | 表示しています。                                                    |
| 広大ID:              | 2054546                                                     |
| 多要素認証設定状況:         | オフ 多要素認証設定                                                  |
| リセット               |                                                             |
|                    | Copyright © 2020 Hiroshima University. All rights reserved. |

| 多要素認証で使用す<br>すでに設定済みのた                                  | する認証方式を選択して設定を行ってください。<br>ちずを無知定すると、古い設定の定け削除されます。                                                                                                    |
|---------------------------------------------------------|----------------------------------------------------------------------------------------------------|
| ・トークンア                                                  | ブリを使用する                                                                                                    |
| トークンア                                                   | フリか生成する認証コートに認証する方式です。<br>「ブリでQRコードをスキャンするが、URIを入力して登録してください。次の画面でトークンアプリに表示された認証コードを使って確認を行います。                                                                                                    |
| <ul> <li>認証コード<br/>認証コード<br/>通知先のメ</li> </ul>           | をメールで通知する<br>をメールで通知する方式です。<br>ールアドレスを入力してください。メールが送信されますので、次の面面でメールに記載された認証コードを使って確認を行います。                                                                                                    |
| <ul> <li>バックアッ<br/>通常の方式<br/>次の画面で</li> </ul>           | プコードを表示する<br>で認識ができなくなった場合に、車箱に発行されたバックアップコードで認証する方式です。<br>バックアップコードを表示します。                                                                                                    |
| <ul> <li>多要素認証<br/>各要素的証</li> </ul>                     | をオフにする                                                                                                    |
|                                                         |                                                                                                    |
| -                                                       |                                                                                                    |
| ○ トークンアプ!                                               | リを使用する                                                                                                    |
| ○ トークンアプ!<br>URI:                                       | リを使用する<br>otpauth://totp/%E5%BA%B3%E5%A4%A7ID-MFA:B069942?secret=P7WOIIPRHWE0PSDVKI7DP3DHSC3VR37O&issuer=%E5%BA                                                                                                    |
| ○ トークンアプ!<br>URI:                                       | リモ使用する<br>otpauth://totp/%E5%BA%B3%E5%A4%A7ID-MFA:B069942?secret=P7WQIIPRHWE0PSDVKI7DP3DHSC3VR37Q&issuer=%E5%BA                                                                                                    |
| ○ トークンアプ!<br>URI:                                       | リ&使用する<br>otpauth://totp/%E5%BA%83%E5%A4%A7ID-MFA:B069942?secret=P7WQIIPRHWE0PSDVKI7DP3DHSC3VR37Q&issuer=%E5%BA                                                                                                    |
| ○ トークンアプ!<br>URI:                                       | UE他用する<br>otpauth://totp/%E5%BA%B3%E5%A4%A7ID-MFA:B069942?secret=P7WQIIPRHWE0PSDVKI7DP3DHSC3VR37Q&issuer=%E5%BA                                                                                                    |
| ○トークンアプ!<br>URI:                                        | URERET F3<br>otpauth://totp/%E5%BA%B3%E5%A4%A7ID-MFA:B069942?secret=P7WQIIPRHWEOPSDVKI7DP3DHSC3VR37Q&issuer=%E5%BA                                                                                                    |
| ○ トークンアプ!<br>URI:                                       | リモ使用する<br>otpauth://totp/%E5%BA%B3%E5%A4%A7ID-MFA:B069942?secret=P7WQIIPRHWE0PSDVKI7DP3DHSC3VR37Q&issuer=%E5%BA                                                                                                    |
| ○トークンアプ!<br>URI:                                        | URERRITS<br>otpauth://totp/%E5%BA%B3%E5%A4%A7ID-MFA:B069942?secret=P7WQIIPRHWE0PSDVKI7DP3DH5C3VR37Q&issuer=%E5%BA                                                                                                    |
| ○ トークンアプ <sup>↓</sup><br>URI:                           | リモ使用する<br>otpauth://totp/%E5%BA%B3%E5%A4%A7ID-MFA:B069942?secret=P7WQIIPRHWE0PSDVKI7DP3DHSC3VR37Q&issuer=%E5%BA                                                                                                    |
| ○ トークンアプ!<br>URI:                                       | UPE(BIR) # 3<br>otpauth://totp/%E5%BA%B3%E5%A4%A7ID-MFA:B069942?secret=P7WQIIPRHWEOPSDVKI7DP3DHSC3VR37Q&issuer=%E5%BA<br>UPE(BIR) # 3<br>otpauth:/totp/%E5%BA%B3%E5%A4%A7ID-MFA:B069942?secret=P7WQIIPRHWEOPSDVKI7DP3DHSC3VR37Q&issuer=%E5%BA                                                                                                    |
| ○トークンアプ!<br>URI:                                        | URE使用する<br>otpauth://totp/%E5%BB4%B3%E5%A4%A7ID-MFA:B069942?secret=P7WQIIPRHWEOPSDVKI7DP3DH5C3VR37Q&issuer=%E5%BA<br>ローン・・・・・・・・・・・・・・・・・・・・・・・・・・・・・・・・・・・・                                                                                                    |
| ○ トークンアプ!<br>URI:                                       | UE(B)II 13<br>otpauth://totp/%E5%BA%B3%E5%A4%A7ID-MFA:B069942?secret=P7WQIIPRHWEOPSDVKI7DP3DHSC3VR37Q&issuer=%E5%BA                                                                                                    |
| ○ トークンアプ <sup>1</sup><br>URI:                           | リモ使用する<br>otpauth://fotp/%E5%BA%B3%E5%A4%A7ID-MFA:B069942?secret=P7WQIIPRHWEOPSDVKI7DP3DH5C3VR37Q&issuer=%E5%BA<br>日本<br>日本<br>日本<br>日本<br>日本<br>日本<br>日本<br>日本<br>日本<br>日本                                                                                                    |
| ○ トークンアプ↑<br>URI:                                       | URERNITS<br>otpauth://totp/%E5%BA%B3%E5%A4%A7ID-MFA:B069942?secret=P7WQIIPRHWEOPSDVKI7DP3DHSC3VR37Q&issuer=%E5%BA<br>URERNITS<br>URERNITS<br>URE |
| ○ トークンアプ <sup>1</sup><br>URI:                           | UR (B/I) T 3<br>ofpaulth://tots/%E5%BA%B3%E5%A4%A7ID-MFA:B069942?secret=P7WQIIPRHWEOPSDVKI7DP3DH5C3VR37Q&issuer=%E5%BA<br>UR (B/I) T 2<br>UR (B/I) T 2<br>UR (B/I) T                                                                                                    |
| ○ トークンアプリ<br>URI:                                       | URERHITS<br>otpauth://totp/%E5%BA%B3%E5%A4%A7ID-MFA:B069942?secret=P7WQIIPRHWEOPSDVKI7DP3DH5C3VR37Q&issuer=%E5%BA<br>URERHITS<br>URERHITS<br>URE |
| ○ トークンアプ <sup>1</sup><br>URI:                           | URE使用する<br>adpaulth://toto/%E5%B4%B3%E5%A4%A7ID-MFA:B069942?secret=P7WQIIPRHWEOPSDVKI7DP3DHSC3VR37Q&issuer=%E5%BA<br>していたのでのでは、そのでのでは、その                                                                                                    |
| ○ トークンアプ <sup>1</sup><br>URI:<br>○ 認証コードを:<br>+ メールアドレス | URU使用する<br>adpautht://totp/%E5%BA%B3%E5%A4%A7ID-MFA:B069942?secret=P7WQIIPRHWEOPSDVKI7DP3DH5C3VR37Q&issuer=%E5%BA<br>していたの語のする<br>:                                                                                                    |
| ○トークンアプ・<br>URI:<br>○認証コードを<br>+ メールアドレス                | URE使用する<br>adpauth://totp/%E5%BA%B3%E5%A4%A7ID-MFA:B069942?secret=P7WQIIPRHWEOPSDVKI7DP3DH5C3VR37Q&issuer=%E5%BA<br>                                                                                                    |

### 広大IDのMFA設定方法 トークンアプリ

 ①スマホまたはタブレットに、Googleplay や Apple store からアプリ「<u>Microsoft</u> Authenticator (無料) | をインストール

Google Authenticator でもOK

②アプリを開き「**アカウントの追加**」または既に別の多要素の設定をしている場合は、右 上の「+」をタップ

③「**職場または学校アカウント**」をタップ(カメラが起動します)

※ここで、カメラのアクセス許可を求められたら許可する

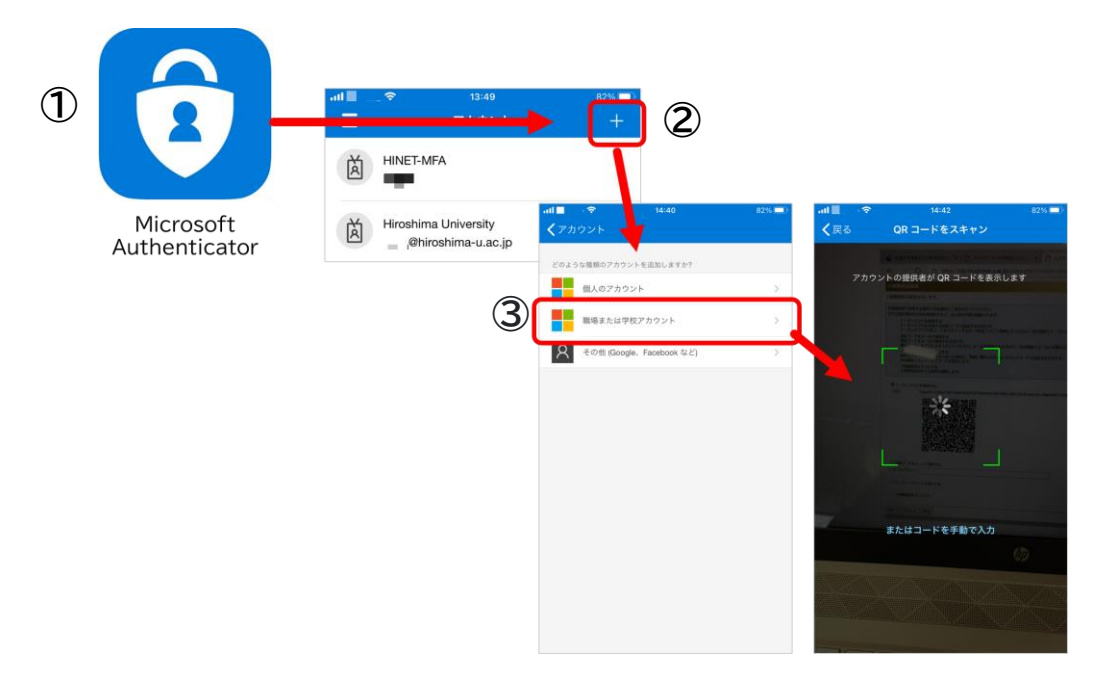

#### 広大IDのMFA設定方法 トークンアプリ

- ④ 以下の設定画面で「トークンアプリを使用する」を選択する
- ⑤ ③のスマートフォンのアプリで QRコードを読み込む
- ⑥ 「次へ」をクリックする。継続するか聞いてきたら「OK」をクリックする。
- アプリにコードが表示されます
- ⑧ 認証コードに、その コードを入力 する
- ⑨ 「確認」をクリック
- ⑩ 2段階認証設定状況が「オン」になったら設定は完了です

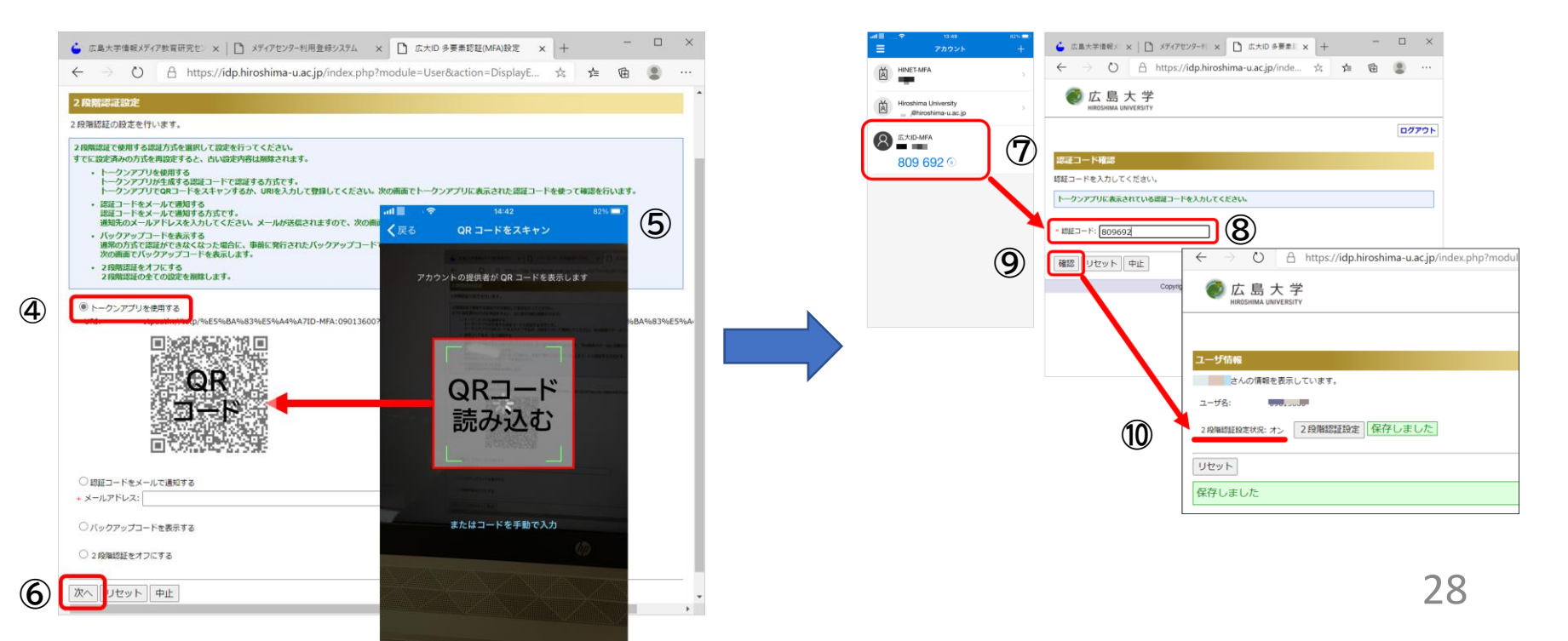

### 広大IDのMFA設定方法 電子メール

①以下の設定画面で「認証コードをメールに通知する」を選択しコードを受け取る 先のメールアドレスを入力する

広大メール以外のメールアドレスを推奨.

②「次へ」をクリックする。継続するか聞いてきたら「OK」をクリックする
 ③登録したメールアドレスにコード(ワンタイムパスワード)が届きます
 ④認証コードに、その ワンタイムパスワードを入力
 ⑤「確認」をクリック

⑥2段階認証設定状況が「オン」になったら、設定は完了です

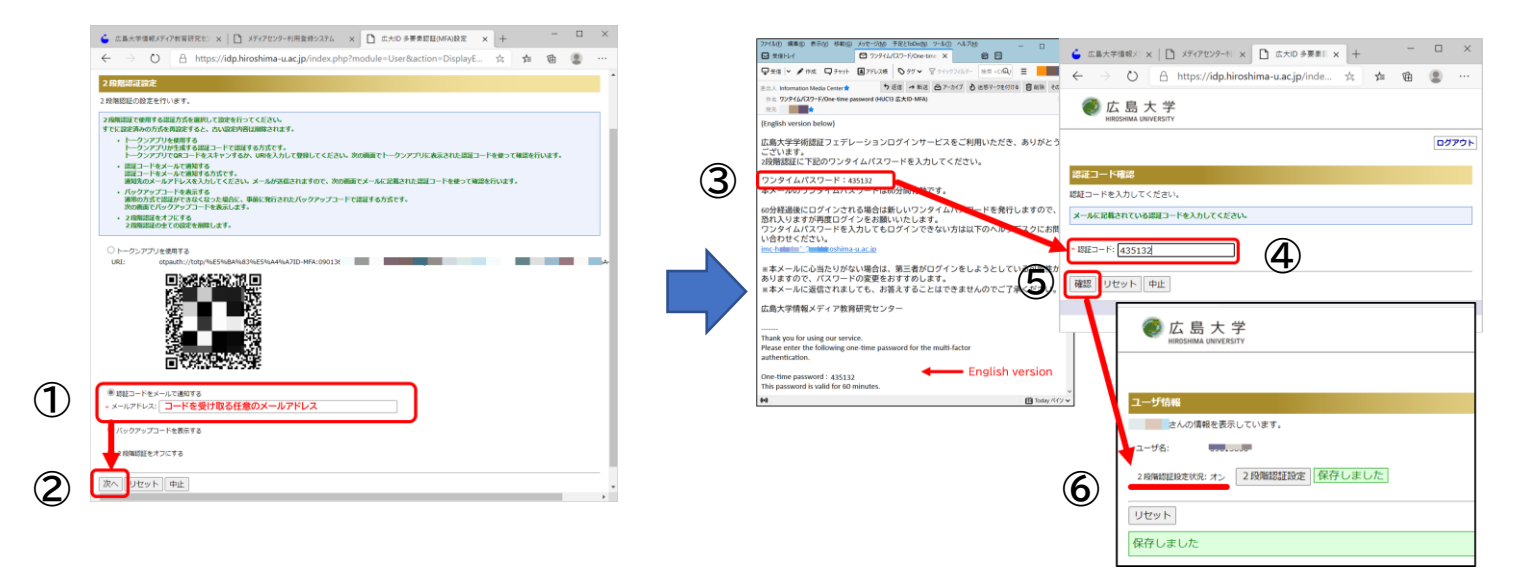

29

### 広大IDのMFA設定方法バックアップコード

※バックアップコードとは、その名の通り、アプリにもメールにもコードが届か ない場合のバックアップ用のコードです。必ず大事に保管しておきましょう!

①以下の設定画面で「**バックアップコードを表示する**」を選択する

②「次へ」をクリックする。継続するか聞いてきたら「OK」をクリックする

③コードが表示されるので、ここで必ず全て控える! ④「**戻る**」をクリックする これで、バックアップコードの取得は完了

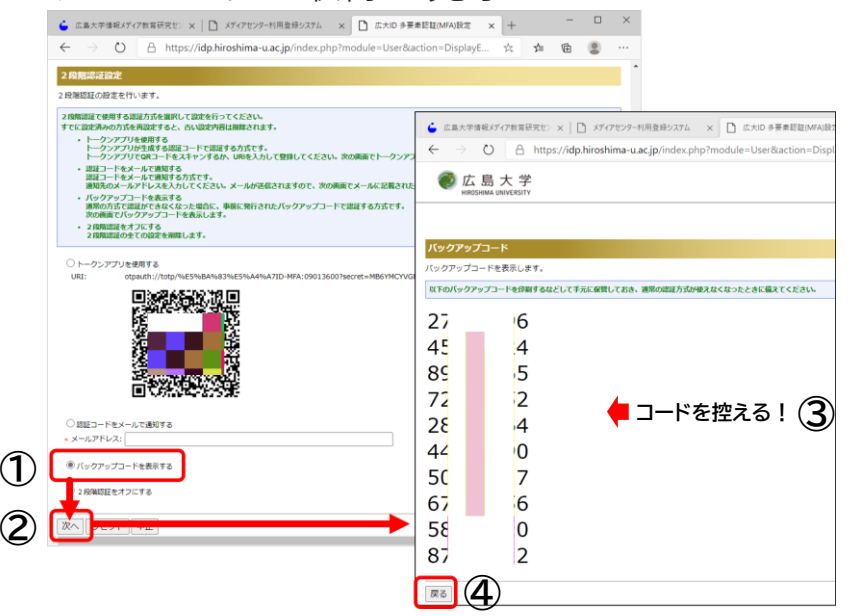

0&A

広大ID, IMCアカウントを持っていますが、どちらか一方だけに2要素認証をするだけでもいいですか?

広大ID, IMCアカウントの両方に多要素認証の設定をお願いします。

IMCアカウントの二要素認証を設定してからメールクライアントにログインできません.

メールクライアントでは、アプリパスワードというパスワードによる認証が必要です。P. 20を参照してください。

• IMCアカウントのMFAを初めて設定するのにp. 11の「詳細情報が必要」という表示 以降の内容が表示されません。

Microsoft365ポータルにログインした状態でMFA設定を有効すると、表示されません。この場合、p.36以降の方法で2要素目の認証方法を設定してください。

### リンク集

- 広島大学情報メディア教育研究センター <u>https://www.media.hiroshima-u.ac.jp/</u>
  - 多要素認証

https://www.media.hiroshima-u.ac.jp/services/mfa/

- 「広大ID」の多要素認 <u>https://www.media.hiroshima-u.ac.jp/services/mfa/mfa4hirodaiid/</u>
- 「IMCアカウント」の多要素認証

https://www.media.hiroshima-u.ac.jp/services/mfa/mfa4imcaccount/

• メディアセンター利用登録システム

https://reg.huc.hiroshima-u.ac.jp/

## 問い合わせ先

• 広島大学情報メディア教育研究センター

問い合わせフォーム

https://www.media.hiroshima-u.ac.jp/helpdesk/posting/

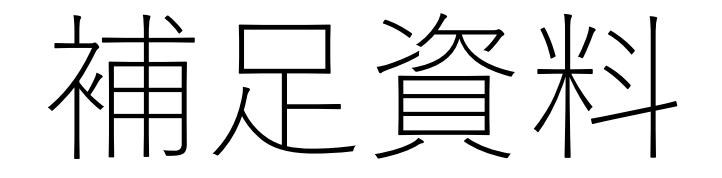

概要

1. MFAの2要素目の認証方法の複数設定

不足の事態に備えてMFAの2要素目の認証方法は複数設定することを推奨しています。例 えば以下の状況が挙げられます。

- スマートフォンのアプリが利用できなくなった
- スマートフォンを忘れた(無くした)
- MFAに設定していた電話番号が利用できなくなった

広大IDの2要素目の認証方法を追加で設定する場合 → p. 26以降を参照してください。

IMCアカウントの2要素目の認証を追加で設定する場合 → p.36以降を参照してください。

2. アプリパスワードの設定

IMCアカウントのMFA初回設定時にアプリパスワードが作成されますが、個別にも設定できます。p.41を参照してください。

### IMCアカウントの2要素目認証方法の確認

- 1. Microsoft365ポータルサイト「https://portal.office.com」へアクセスする
- 2. 右上の円形のアイコン("?"アイコンの隣)をクリック
- 3. クリックしたアイコンのすぐ下に、アカウント名,メールアドレスが表示される. 「アカウント表示」のリンクをクリック
- アカウント情報の概要ページが表示される. 左側のメニューから「セキュリティ 情報」をクリックする

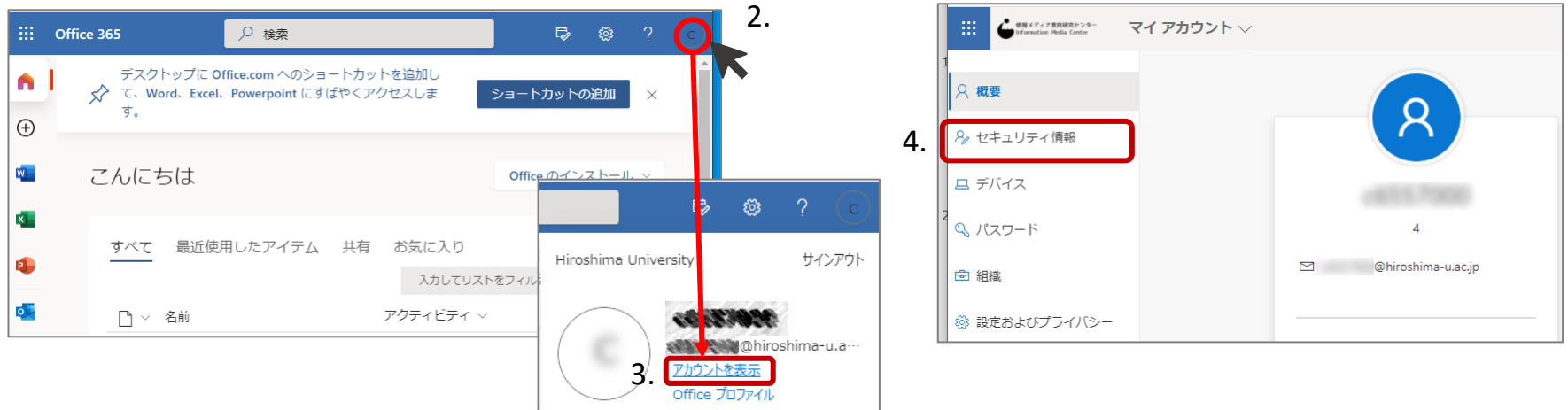

#### IMCアカウントの2要素目認証方法の確認

#### 1. 2要素目の認証方法に設定したい項目を選んでクリック

- 認証アプリによる認証 →p.38
- 音声電話による認証 →p.39
- SMSによる認証 → p.40

| 情報メディア教育研究センター<br>Information Media Center | 自分のサインイン                                 | ? | 8 |
|--------------------------------------------|------------------------------------------|---|---|
| 2 概要                                       | セキュリティ情報                                 |   |   |
| ∞ セキュリティ情報                                 | これは、ご自分のアカウントへのサインインやパスワードの再設定に使用する方法です。 |   |   |
| - □ 組織                                     | 十 方法の追加                                  |   |   |
| 旦 デバイス                                     | 表示する項目がありません。                            |   |   |
| A プライバシー                                   | デバイスを紛失した場合 すべてサインアウトしてください              |   |   |

#### IMCアカウントの2要素目認証方法の確認 認証アプリ

①スマホまたはタブレットに、Googleplay や Apple store から「<u>Microsoft</u>

- <u>Authenticator (無料)</u>」を、インストールする(Google Authenticator でもOK) ②アプリを開き「**アカウントの追加**」または既に別の多要素の設定をしている場合は、 右上の「+」をタップする
- ③「**職場または学校アカウント**」をタップする(カメラが起動)
- ※ここで、カメラのアクセス許可を求められたら許可する
- ④スマートフォンに表示されるアカウント名を確認し、「承認」ボタンをクリック
- ⑤承認後、Microsoft365ポータルのセキュリティ情報のサインイン方法に「Microsoft

Authenticator」が追加される

これで認証アプリによる多要素認証の設定は完了です

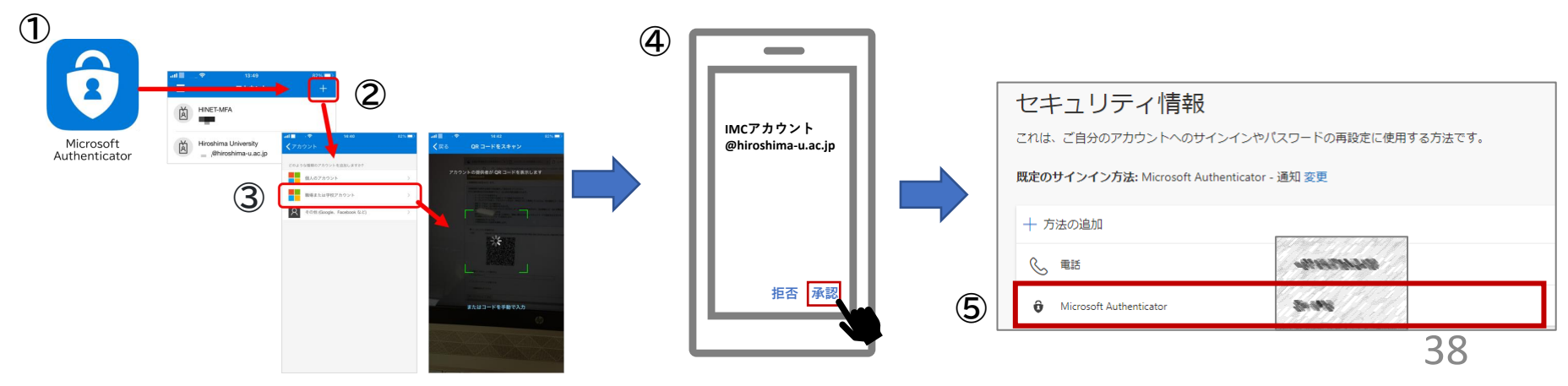

#### IMCアカウントの2要素目認証方法の確認 音声電話による認証

①認証に利用する電話番号を入力する

- ②2番目の「電話する」にチェックを入れて次へ
- ③入力した電話番号に電話がかかってくるので指示に従う
- ④登録が終了すると、パソコンに「正常に登録されました。」とポップアップが表示される
- ⑤ Microsoft365ポータルのセキュリティ情報のサインイン方法に「電話」が追加される

これで認証アプリによる多要素認証の設定は完了です

|   | 電話 ×                                                                                                    |       | 電話                                 | ×                       |
|---|----------------------------------------------------------------------------------------------------|-------|------------------------------------|-------------------------|
|   | 電話で呼び出しに応答するか、携帯ショートメール (SMS) によるコ<br>ードの送信により、本人確認ができます。                                                                                                    |       | 🧭 通話に応答しました。お使いの電話が正               | 常に登録されました。<br><u>完了</u> |
|   | どの電話番号を使用しますか?                                                                                                    |       |                                    |                         |
|   | 日本 (+81) 09012345678 ①                                                                                                    |       |                                    |                         |
|   | ○ コードを SMS 送信する                                                                                                    |       | セキュリティ <mark>情</mark> 報            |                         |
| 2 | <ul> <li>         ・</li> <li>         ・</li></ul> |       | これは、ご自分のアカウントへのサインインや              | パスワードの再設定に使用する方法です。     |
|   | メッセーンとデータの通信料が適用される場合があります。[次へ]<br>を選択すると、次に问意したことになります: サービス使用条件 およ                                                                                                    |       | 既定のサインイン方法: Microsoft Authenticato | r - 通知 変更               |
|   | び プライバシーと Cookie に関する専明。                                                                                                    |       | 十 方法の追加                            |                         |
|   | キャンセル 次へ                                                                                                    | 3 (5) | ● 電話                               | 844676976+              |
| l |                                                                                                    |       | Microsoft Authenticator            | 8498 / / / / B          |

#### IMCアカウントの2要素目認証方法の確認 SMSによる認証

①認証に利用する電話番号を入力する

②2番目の「コードをSMS送信する」にチェックを入れて次へ

③登録した電話に認証コード(6桁)が記入されたSMSが届く。コードをパソコンの画面に 出ているポップアップに記入する

④登録が終了すると、パソコンに「正常に登録されました。」と表示される

⑤ Microsoft365ポータルのセキュリティ情報のサインイン方法に「電話」が追加される これで認証アプリによる多要素認証の設定は完了です

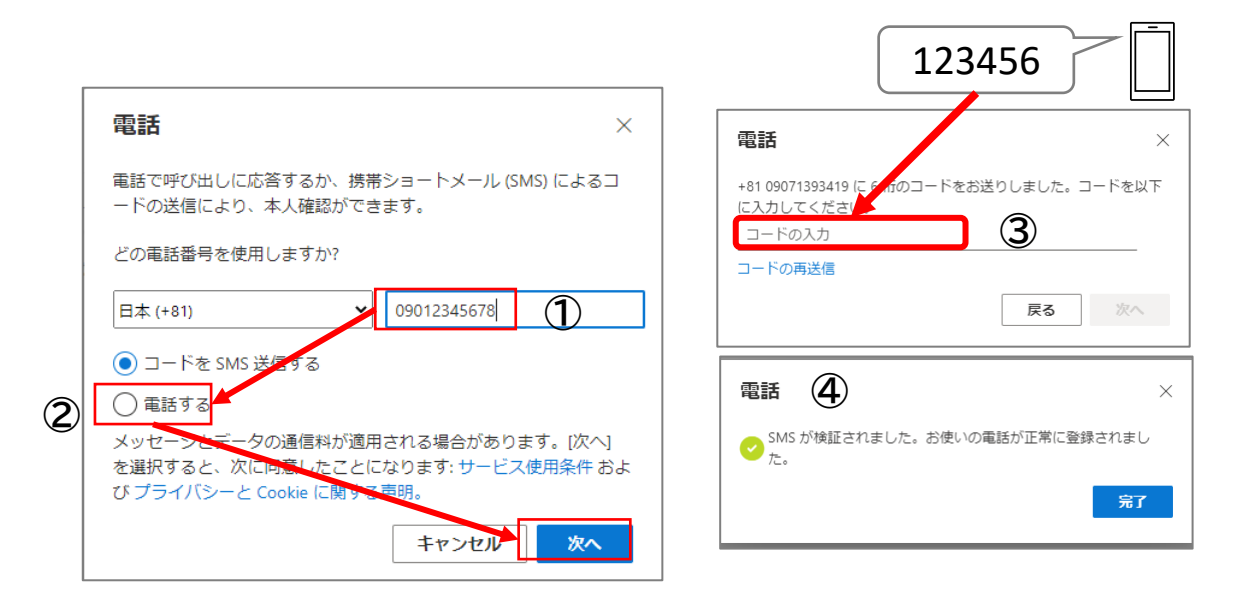

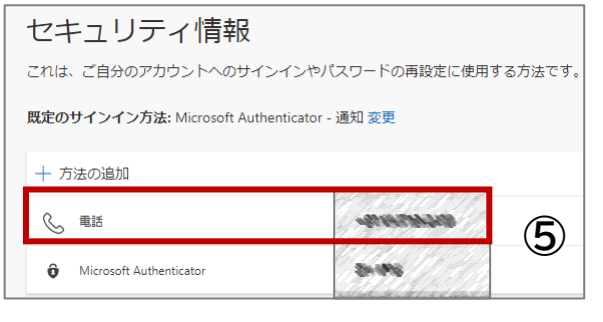

## アプリパスワードの設定

多要素認証に対応していない、Thunderbird、Outlook、Mac のメールなどのメールクラ イアントやOne Drive for Businessなどにはアプリパスワードの入力が必要です。 IMCアカウントの二要素目認証の初回設定時に登録されますが、以下の方法で個別に設定 も可能です。

- 1. Microsoft365ポータルサイトへアクセスする https://portal.office.com
- 2. 右上の円形のアイコン("?"アイコンの隣)をクリック
- クリックしたアイコンのすぐ下に、アカウント名、メールアドレスが表示される.
   「アカウント表示」のリンクをクリック

|          | Office 365                                                              | r⊅                                   | ۵?     |
|----------|-------------------------------------------------------------------------|--------------------------------------|--------|
| <b>^</b> | デスクトップに Office.com へのショートカット<br>☆ て、Word、Excel、Powerpoint にすばやくアク<br>す。 | を追加し<br>セスしま ショートカットの                | D追加 ×  |
| w        | こんにちは                                                                   | Office のイン                           | ストール ~ |
| ×        | すべて 最近使用したアイテム 共有                                                       | お気に入り                                |        |
|          | □ ∨ 名前                                                                  | 入力してリストをフィルター処 <b>準</b><br>アクティビティ ∨ | ' ↑    |

アプリパスワードの設定

- アカウント情報の概要ページが表示される. 左側のメニューから「セキュ リティ情報」をクリックする
- 5. 画面中央付近に表示される「+方法の追加」をクリック
- 6. 「アプリパスワード」を選択

| ・     ・     ・     ・     ・     ・     ・     ・     ・     ・     ・     ・     ・     ・     ・     ・     ・     ・     ・     ・     ・     ・     ・     ・     ・     ・     ・     ・     ・     ・     ・     ・     ・     ・     ・     ・     ・     ・     ・     ・     ・     ・     ・     ・     ・     ・     ・     ・     ・     ・     ・     ・     ・     ・     ・     ・     ・     ・     ・     ・      ・      ・      ・      ・      ・      ・      ・      ・      ・      ・      ・      ・      ・      ・      ・      ・      ・      ・      ・      ・      ・      ・      ・      ・      ・      ・      ・      ・      ・      ・      ・      ・      ・      ・      ・      ・      ・      ・      ・      ・      ・      ・      ・      ・      ・      ・      ・      ・      ・      ・      ・      ・      ・      ・      ・      ・      ・      ・      ・      ・      ・      ・      ・      ・      ・      ・      ・      ・      ・      ・      ・      ・      ・      ・      ・      ・      ・      ・      ・      ・      ・      ・      ・      ・      ・      ・      ・      ・      ・      ・      ・      ・      ・      ・      ・      ・      ・      ・      ・      ・      ・      ・      ・      ・      ・      ・      ・      ・      ・      ・      ・      ・      ・      ・      ・      ・      ・      ・      ・      ・      ・       ・       ・        ・         ・ | マイ アカウント 🗸 | 情報メディア教育研究センター<br>Information Media Center   | 自分のサインイン                            | ? \tag             |          |
|----------------------------------------------------------------------------------------------------|------------|----------------------------------------------|-------------------------------------|--------------------|----------|
|                                                                                                    |            | 2 概要                                         | セキュリティ情報                            | 方法を追加します           |          |
| 旦 デバイス                                                                                                    |            | <ul> <li>𝒫 セキュリティ情報</li> <li>ご 組織</li> </ul> | + 方法の追加                             | どの方法を使用しますか?       |          |
| Q、パスワード<br>回 組織                                                                                                    |            | 旦 デバイス                                       | 表示する項目がありません。                       | 認証アプリ<br>認証アプリ     | ~        |
| <ul> <li></li></ul>                                                                                                    |            | 日 プライバシー                                     | デ <b>バイスを紛失した場合</b> すべてサインアウトしてください | 代替の電話<br>アプリ パスワード |          |
| □ Office アプリ                                                                                                    |            |                                              |                                     |                    | アプリパスワード |
| □ サブスクリプション                                                                                                    |            |                                              |                                     |                    |          |

アプリパスワードの設定

- 7. 他のパスワードと区別できるよう名前を入力し、「次へ」をクリック
- 8. アプリパスワードが自動生成される。「パスワード:」の欄の文字列をコピー などで控える。
- 9. 「**完了**」をクリック
- 10. セキュリティ情報のページに、4.で設定したアプリパスワード名が表示されて いることを確認する

#### 以上でアプリパスワードの設定は完了です。

メールクライアントへのアプリパスワードの登録はp.20へ

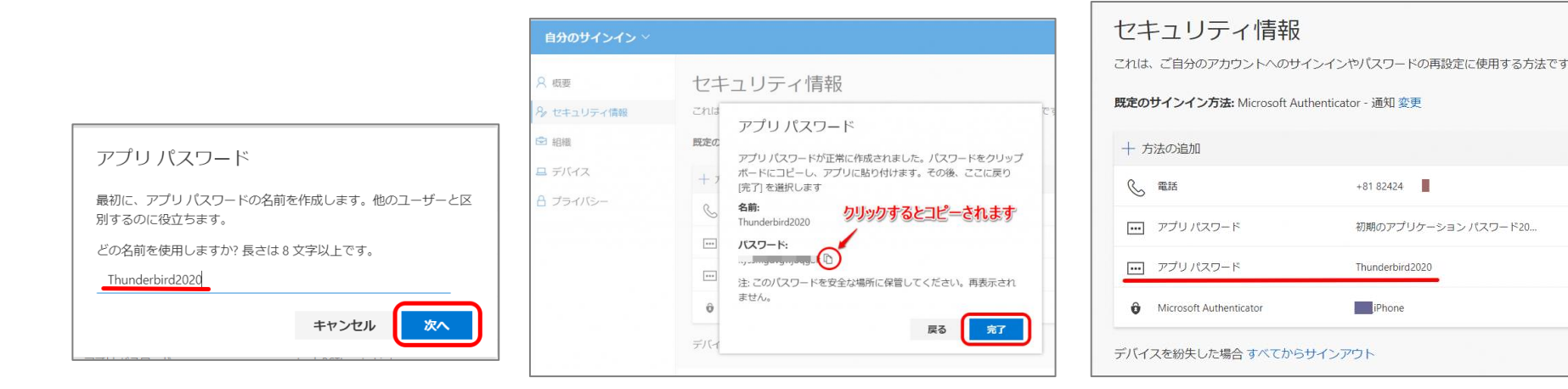